保護者各位

令和4年5月11日

南九州市立松ヶ浦小学校

校長本薗丈洋

## タブレット持ち帰り活用に向けた端末の接続・動作確認テストの実施について

立夏の候、保護者の皆様方におかれましては御清祥のことと拝察いたします。

さて,昨年度から全ての学校で1人1台タブレットを整備し,授業や学校行事の中で活用してい ます。本校の子供たちは,端末やアプリの操作に慣れ親しむことができており,学校としても学力 向上のためにさらに有効的な活用の方法を研究しているところです。

先日のPTAの際にも説明があったと思いますが、本年度は端末を持ち帰って家庭で学習に取り 組むことができるように準備を進めています。

そこで、5月中に各家庭に持ち帰り、Wi-Fiへの接続や端末の動作についてテストを実施し、 課題等を明確にしたいと思います。

つきましては御面倒をおかけしますが,子供たちの学力向上のためにタブレット持ち帰りについ ての御協力をお願いします。また,持ち帰った際の使い方等について,先日のPTA資料について 再度確認をお願いします。

記

- 1 接続確認
  - 利用可能な無線LANを設置している御家庭は、児童のタブレットが接続できるか確認を お願いします。iPadの接続方法については裏面を参照してください。
  - 無線LANを設置していない家庭には pocket Wi-Fi を端末と一緒に持たせます。学校で接続を済ませてから持たせますので、家庭でもインターネット等につながっているか確認をお願いします。
- 2 動作確認
  - ・ 各学級担任より動作確認のための課題が出されます。指示されたジャストスマイルドリル
    や学習アプリ等が問題なく動作するか確認をお願いします。
- 3 動作確認テスト実施日

5月13日(金) (16日に学校に持たせてください)

- 4 その他
  - 分からないことがある場合は学校(86-2004)か教頭(090-1928-7780)まで御連絡ください。

- ☆ iPad の無線 LAN への接続方法
  - 1 iPad のホーム画面で [設定] をタップする。(タップ→画面を指先で軽くたたくこと)
  - 2 [Wi-Fi] をタップする。[Wi-Fi] が [オフ] になっているときは、[オフ] をタップして [オン] にする。
  - 3 接続圏内のネットワークのネットワーク名が表示されます。 接続したい無線 LAN ルータ(親機)の「ネットワーク名(SSID)」をタップする。
  - 4 無線 LAN ルータ(親機) に記載されているパスワード(暗号化キー)を入力し、[接続]を タップする。

アルファベットの大文字と小文字を間違えないようご注意ください。

- 5 接続したネットワーク名に✓がつき、画面上部に ☎が表示されます。
  - ※ 接続したネットワークの接続圏外に移動すると、接続が外れます。 また、一度接続したことのあるネットワークの接続圏内に入ると、再度自動的に接続され ます。一度接続したことのあるネットワークが複数あるときは、最後に接続したネットワ ークに接続されます。